## 教職員用 e-Learning システムについて

学習者はシステム(<u>https://el.s.kyushu-u.ac.jp/</u>)ログイン後のトップページで研修の受講状況が一目で分かります。受講すべき研修は「履修が必要なコース」に、 受講済研修は「履修を完了したコース」に表示されます。一覧のコース名をクリックすると研修コースに遷移し、研修を受講できます。

| ■ 教職員用e-learningシステム 日本語 (ja) *                                                                                                    |                                                   |                                                       |                                                   | <ul> <li>DUAL</li> </ul>                                            |
|----------------------------------------------------------------------------------------------------|---------------------------------------------------|-------------------------------------------------------|---------------------------------------------------|---------------------------------------------------------------------|
| 九州大学 教職員用e-learningシステム                                                                                                    |                                                   |                                                       |                                                   | <b>0</b> -                                                          |
| サイトアナウンスメント ● 糖放体のお知らせ (2021/3/29)<br>2021年 03月 29日(月曜日) 15:16 - 数職員用e-Learningシステム事務局 の投稿<br>2021年3月23日に教職員用e-Learningシステムの機能改修を行いました。詳細は添付のファイルをご覧ください<br>■ 改修のお知らせ_2021.3.29.pdf | SSO-KID でログインすると<br>が表示されます。受講期限が<br>履修状況の表記パターンは | 、各自が受講すべきコースが「履修<br>「設定されたものには受講期限欄」<br>次ページの表を参照ください | るが必要なコース」<br>こ表示されます。<br>パーマリン<br>このトピックを眠い 供在の送信 | 【リンク】       コース中身・管理者用マニュアルはこちら       部局管理者登録申請はこちら       シク<br>数:0 |
| 履修が必要なコース (全4件)                                                                                                    |                                                   | 〕 履修状況                                                | 受講期限                                              |                                                                     |
| サンプルコース(Sample course)                                                                                                    |                                                   | 未猶手                                                   | 2021/04/01 00:00                                  |                                                                     |
| 2020年度 九州大学 債暇セキュリティ 教育及び自己点検 (Information Security e-Learning Course of Kyushu University in                                                                                       | 2020):受講期限2020年12月31日まで                           | 未着手                                                   |                                                   |                                                                     |
| ○○についての研修                                                                                                    |                                                   | 未着手                                                   |                                                   |                                                                     |
| TEST                                                                                                    |                                                   | 未猶手                                                   | -                                                 |                                                                     |
|                                                                                                    | << < 1~4/全4件 >>>> 10件 ¥                           | ]                                                     |                                                   | _                                                                   |
| 履修を完了したコース (全6件)                                                                                                    |                                                   | 定 履修状況                                                | ○ 受講期限                                            | ~                                                                   |
| 令和 2 年度九州大学危陽管理e-learning(Academic Year 2020 Kyushu University Crisis Management e-learning)                                                                                        |                                                   | 合格                                                    | *                                                 |                                                                     |
| 新型コロナウイルスの感染拡大防止に向けたe-learning                                                                                                    |                                                   | 合格                                                    |                                                   |                                                                     |
| 九州大学個人情報保護研修 (Kyushu University Personal Information Protection Training)                                                                                                    |                                                   | 合格                                                    |                                                   |                                                                     |
| 障害を理由とする差別の解消の推進に関する研修/Reasonable Accommodation                                                                                                    |                                                   | 合格                                                    | -                                                 |                                                                     |
| 大学における営業秘密管理について(Trade Secret Management at Universitien)                                                                                                    |                                                   | 合格                                                    | -                                                 |                                                                     |
| 受講済のコースは「履修を完了した                                                                                                    | ニコース」に表示されます。                                     | ]                                                     |                                                   |                                                                     |
| 履修状況は「合格」と表示されます                                                                                                    | •                                                 |                                                       |                                                   |                                                                     |

## 部局管理者について

## 部局管理者は、所属部局の履修状況を確認できます。「部局管理者」として登録するには教職員用 e-Learning システムの窓口に申請してください。

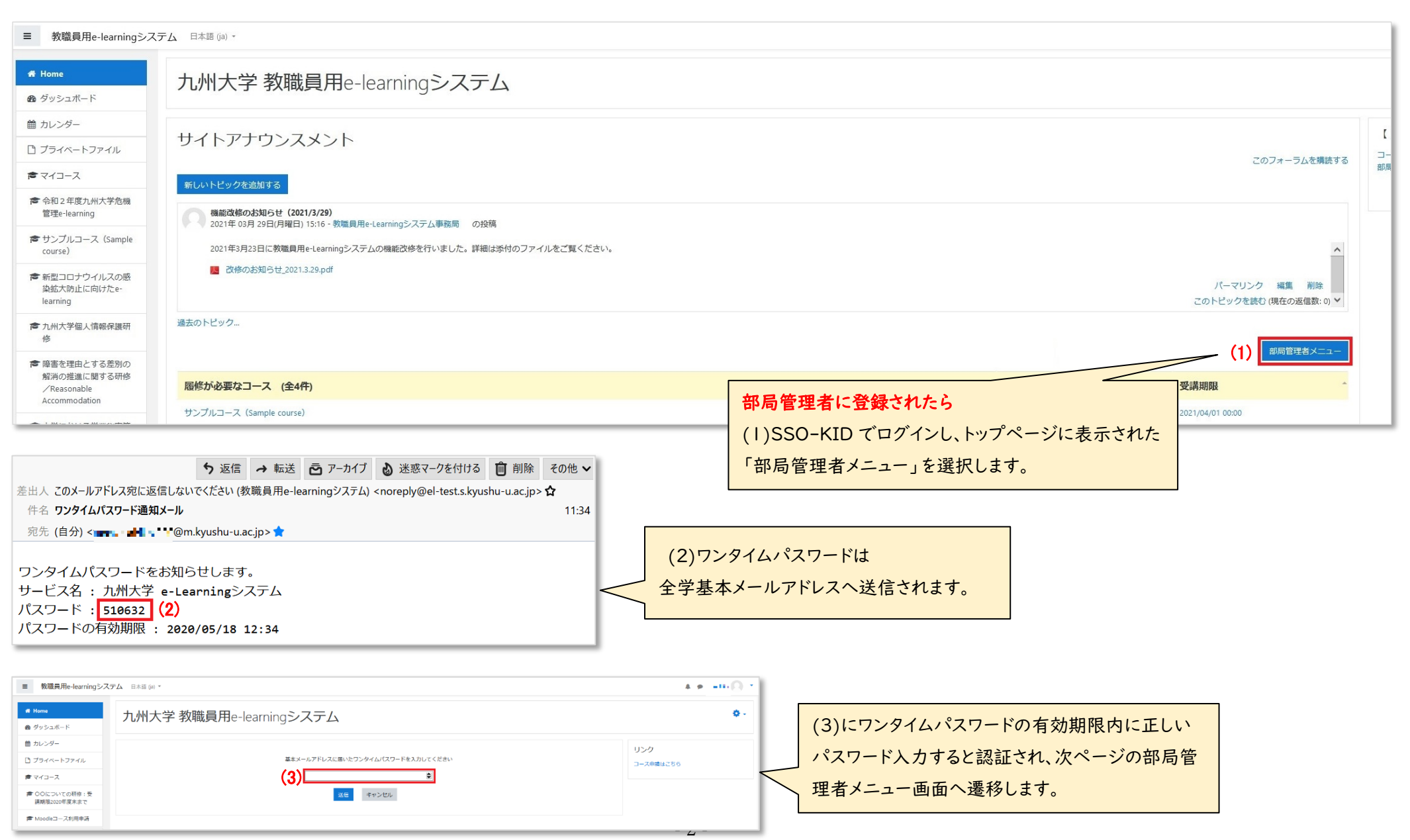

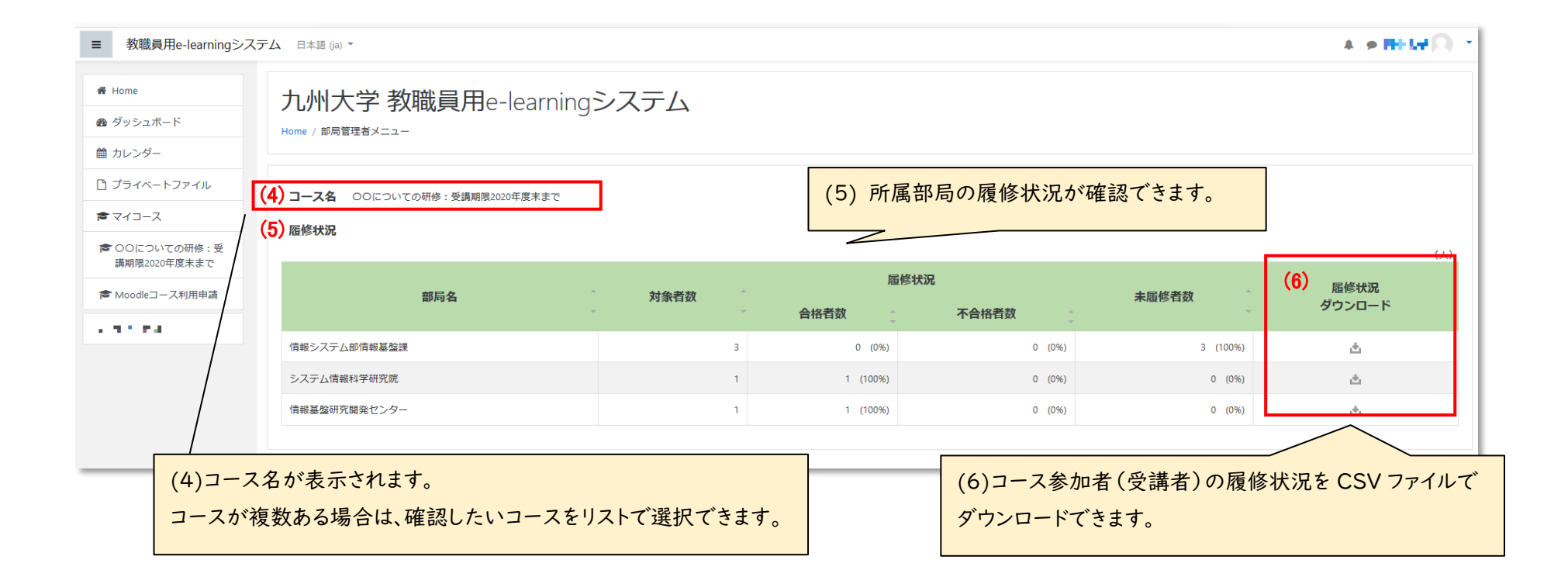

## (6)履修状況のサンプル

各自の成績(評点)や合否、受講完了日時、ユーザ情報(管理番号、姓名、メールアドレス、退職情報、利用者区分、教員区分)と共に出力されます。

| 2    | 205                                     | • (° - [a     | s <u> </u> | ×⊡o,× »    | 屣   | 修状况于 | ₹-9… | ·                |        |       | - 0   | ×                 |
|------|-----------------------------------------|---------------|------------|------------|-----|------|------|------------------|--------|-------|-------|-------------------|
| ファ   | ァイル ホー                                  | ム 挿入          | ページレ       | イアウト 萎     | 定义  | データ  | 校関   | この 表示 へルプ        |        | ß:    | 共有 ワコ | 1 <x< td=""></x<> |
| P2   | P23 $\checkmark$ : X $\checkmark$ $f_x$ |               |            |            |     |      |      |                  |        |       |       |                   |
|      | А                                       | В             | С          | D          | Е   | F    | G    | н                | I.     | J     | К     |                   |
| 1    | 部局名 :                                   | [F000000]     | 九州大学       |            |     |      |      |                  |        |       |       |                   |
| 2    | コース名                                    | : 学習コー        | スBBB       | 2019年度:    | テスト | のため  | の学習  | ₽⊐−スBBB          |        |       |       |                   |
| 3    | コンテンツ                                   | /名: 学習        | コース B E    | 3 B 小テス    | ストー | 3 (評 | 点:8. | 00000)           |        |       |       |                   |
| 4    | コンテンツ                                   | /の受講期         | 限 : 設定な    | よし         |     |      |      |                  |        |       |       |                   |
| 5    |                                         |               |            |            |     |      |      |                  |        |       |       |                   |
| 6    | 管理番号                                    | 姓             | 名          | Email      | 履修  | 合否   | 成績   | 受講完了日時           | 退職者フラグ | 利用者区分 | 教員区分  |                   |
| 7    | admin                                   | WISH          | 太郎         | tatsuki@w  | 0   | 0    | 10   | 2019/12/11 11:56 |        | 名誉教授  |       |                   |
| 8    | kyudai011                               | 九大011         | 教員011      | kyudai.011 | 0   | 0    | 10   | 2019/12/6 13:27  |        | 申請者   |       |                   |
| 9    | kyudai021                               | 九大021         | 教員021      | kyudai.021 | 0   | ×    |      | -                |        | 名誉教授  |       |                   |
| 10   | kyudai001                               | 九大001         | 教員001      | kyudai.001 | ×   | -    |      | -                |        | 教職員   | 教員    |                   |
| 11   | kyudai031                               | 九大031         | *          | kyudai.031 | 0   | 0    | 10   | 2021/3/22 15:19  | 退職     | 教職員   | 教員    |                   |
| 12   | kyudai032                               | 九大032         | 教員032      | kyudai.032 | ×   | -    |      | -                |        | 教職員   | 教員    |                   |
| 13   | kyudai033                               | 九大033         | 教員033      | kyudai.033 | ×   | -    |      | -                |        | 教職員   | 教員    |                   |
| 14   |                                         |               |            |            |     |      |      |                  |        |       |       | -                 |
|      | • •                                     | <b>履修状况</b> 5 | ŕ–タ(6)     | $( \div )$ |     |      |      | : 4              |        |       |       | Þ                 |
| 準備完了 |                                         |               |            |            |     |      |      |                  |        | ]     | +     | 100%              |